# 全国大学英语四、六级考试(CET) 考务人员网上培训平台操作说明

培训系统网址: https://kwstudy.neea.edu.cn

```
账号注册网址: https://passport.neea.edu.cn(教育网)
```

```
https://passport.neea.cn(公网)
```

建议使用谷歌浏览器、火狐浏览器、Edge浏览器进行操作。

### 一、注册账号

(一)可通过直接访问账号注册网址或网上培训系统登录页面链接跳转进行注册。

| 教育部教育考试院区                                            | 网上培训平台                   |                           | 管理质器作手册。    学质器作手册              |  |  |
|------------------------------------------------------|--------------------------|---------------------------|---------------------------------|--|--|
| 高考<br>▲ 学员入日<br>◆ 管理员入口                              | 研究生<br>ま 学員入口<br>章 管理员入口 | 同等学力<br>▲ 学员入日<br>◆ 管理员入口 | 大学英语四、六级考试<br>1 学品入口<br>ゆ 管理员入口 |  |  |
| 日本语能力測试<br>▲ 学見入口<br>◆ 管理只入口                         | TOEFL&GRE                | 评价素养提升 ▲ 学员入口 ◆ 管理员入口     |                                 |  |  |
| ETEST 通行证 注册 重置密码                                    | 3 信息占用申诉                 |                           | 一次注册 畅行ETEST                    |  |  |
| 大学英语四、六级考试<br>*证件号码(身份证号):<br>请输入证件号码(身份证号)<br>* 密码: | 培训系统登录(学员)               | 忘记                        | 密码?<br>重置宏码<br>TEST通行证账号?       |  |  |
| 请输入密码<br>* <b>验证码</b> :<br>验证码                       |                          | ₩¥¥ O                     | 注册新用户                           |  |  |

(二)账号注册页面按提示输入相关信息,建议使用本人常用手机号和邮箱,个人信息部分必须为本人真实有效的信息(实名制)。

(三)账户注册无时间限制,注册后长期有效且不同考试项目的 网上培训通用,无需重复注册。

二、登录

(一)从培训系统首页"大学英语四、六级考试"项目的"学员入口"进入登录页面。

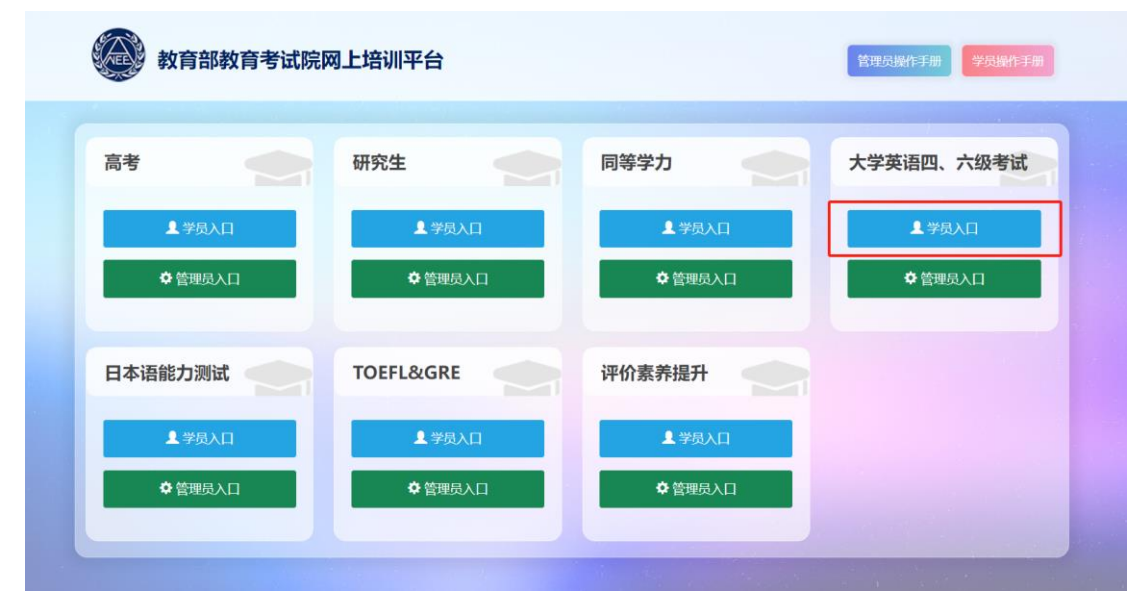

(二)需学校管理员将本校参训人员名单导入培训系统且培训时间开启后,方可使用注册的证件号码及密码、验证码登录网上培训平台。不在培训时间内,参训人员无法登录。

#### 三、完善个人信息

首次登录时参训人员需要先完善个人信息才可以使用系统。若要 修改培训平台的个人信息,可在登录后系统首页的"完善信息"链接 和"修改信息"链接进入。

#### 四、修改或忘记密码

如需修改账户密码,需要登录账户注册系统(https://passpor t.neea.edu.cn)后修改密码。

| ETEST 通行证 修改资料 修改密码 验证手机 退出                                                                      | 一次注册 畅行ETEST             |
|--------------------------------------------------------------------------------------------------|--------------------------|
|                                                                                                  |                          |
|                                                                                                  |                          |
|                                                                                                  |                          |
|                                                                                                  | 账号信息                     |
|                                                                                                  | 姓名: 6000                 |
| ETEST進行证支持的平台裡;全国大学英语四、六级考试(CET)报名系统、全国计算机等级考试(NCRE)报名系统、全国关算机等级考试(NCRE)报名系统、全国英语等级考试(PETS)报名系统。 | 证件类型:                    |
|                                                                                                  | 证件号码:<br>手机号码: <b>验证</b> |
| CET MAR (225                                                                                     | 前 箱:                     |
| CETIRES NCREIRES PETSIRES                                                                        | 修改资料 修改密码                |
|                                                                                                  |                          |
|                                                                                                  |                          |

如遗忘账户密码,可通过注册时使用的邮箱或手机号进行重置。

| ETEST 通行证 注册 重置密码 信息占用申诉 | 一次注册 畅行ETEST  |
|--------------------------|---------------|
|                          |               |
|                          |               |
| 大学英语四、六级考试培训系统登录(学员)     | 忘记密码?         |
| *证件号码(身份证号):             | 重置密码          |
| 请输入证件号码(身份证号)            | 没有FTFST通行证账号? |
| * 密码:                    | 法职新田白         |
| 请输入密码                    |               |
| *验证码:                    | _             |
| Bitos It (               |               |
| 登录                       |               |
|                          |               |

| ETEST | 通行证           | 注册    | 重置密码                | 信息占用申诉 | CET报名 | NCRE报名    | PETS报名 | 一次注册 畅行ETEST                                                                       |
|-------|---------------|-------|---------------------|--------|-------|-----------|--------|------------------------------------------------------------------------------------|
|       |               |       |                     |        |       |           |        |                                                                                    |
|       |               |       |                     |        |       |           |        |                                                                                    |
|       | 重置密码          | ł     |                     |        |       |           |        | ● 重置流程                                                                             |
|       | * 手机号/邮箱      | : (建议 | 优先使用手机 <del>;</del> | 号重置密码) |       |           |        | 可通过注册时使用的手机号或邮箱进行重置                                                                |
|       | 手机号/邮箱        | 首     |                     |        |       |           |        | 建议优先使用手机号重置密码                                                                      |
|       | * 验证码:<br>验证码 |       |                     |        |       | GP        | M      | <ol> <li>通过手机号重置:输入手机号和验证码后,<br/>在下一页面点击发送验证码完成验证,输入新<br/>密码并再次确认后提交重置。</li> </ol> |
|       |               |       |                     | 下一步    |       | Environme |        | 2. 通过邮箱重置:输入邮箱和验证码后,登录<br>个人邮箱点击系统发送的密码重置链接,输入<br>新密码并再次确认后提交重置。                   |
|       |               |       |                     |        |       |           |        | 手机号/邮箱无法重置密码?                                                                      |
|       | _X            |       | $\checkmark$        |        |       |           |        | 信息占用申诉                                                                             |

## 五、培训和考核

培训课程包括必修课程、选修课程,参训人员可根据需要自主确 定是否参加选修课程。完成必修课程学习后,系统随机抽取试题进行 网上答题考核。考题由 25 道客观题组成(单选 10 道,判断 10 道, 多选 5 道),满分 100 分,考试时长 25 分钟。考核次数不限,考核通 过后方可参加考务相关工作。

# 六、其他

其他操作问题可参看网上培训平台首页《学员操作手册》或向学 校网上培训管理员咨询。